## 自分が申し込んだ抽選を<u>取消したい場合</u>は、下記の操作をしてください。

## 「■申請を確認する」をクリックします。

| 福島市           | = |             |          | x 🖌 🖻     | 950      | 🔎 🕞            |
|---------------|---|-------------|----------|-----------|----------|----------------|
| 施設予約システム      |   |             | i施設案内    | 目特定商取引法表記 | ■利用者登録約款 | ?操作案内          |
| ×==-          |   |             | 施設予約システム |           |          |                |
| ✤ トップページ      |   |             |          |           |          |                |
| 📰 ユーザー情報を確認する |   | 施設名・曜日などを入力 |          |           | 検索 Q     |                |
| 🛄 申請を確認する     |   |             |          |           |          |                |
|               |   |             |          |           |          |                |
|               |   |             |          |           |          |                |
|               |   |             |          |           |          |                |
|               |   |             |          |           | 施書       | <b>登予約システム</b> |

❷ の申請区分をクリックし、抽選を選びますと自動的にエントリーした情報が下記に出ます。 この画面で、エントリー状況の確認、エントリー取消を行うことができます。

エントリー取消を行いたい場合は、該当の申請を選択し、右下の「取消」をクリックしてください。

施設予約システム > 申請一覧

| 申請区分 抽選       | ▶ 過去分       | を<br>含めない   | 取消分を含めない   | N.   |       |     |
|---------------|-------------|-------------|------------|------|-------|-----|
|               |             |             |            | 検索   |       | Q - |
| 使用日           | 使用時間        | 使用施設        | 申請番号       | 使用目的 | 状態    | 設備  |
| 2023/08/03(木) | 19:00~20:00 | アオウゼ 大活動室 4 | 95-8014-01 | 工作   | 申込    | 無   |
| 2023/08/07(月) | 19:00~20:00 | アオウゼ 大活動室 4 | 95-8022-01 | 工作   | 申込    | 無   |
| 2024/02/06(火) | 19:00~20:00 | アオウゼ 多目的ホール | 95-8030-01 | 健康体操 | 申込    | 無   |
|               |             |             |            | 当選確定 | と当選辞が | 退取消 |

3 エントリー取消を行いたい内容を確認し、抽選取消をクリックしてください。

| 施設 | 予約システム >      | 申請一覧 > 抽選取消研 | 准認          |         |      |         |
|----|---------------|--------------|-------------|---------|------|---------|
| 申  | 請確認           |              |             |         |      |         |
| Ħ  | 由選            |              |             |         |      |         |
|    | 使用日           | 使用時間         | 使用施設        | 施設料金    | 設備料金 | 合計金額    |
|    | 2024/02/06(火) | 19:00~20:00  | アオウゼ 多目的ホール | ¥ 1,440 | ¥Ο   | ¥ 1,440 |
|    |               |              |             |         |      |         |
| 厚  | ₹ <b>る</b>    |              |             |         |      | ≫ 抽選取消  |